## **Modeling Heads**

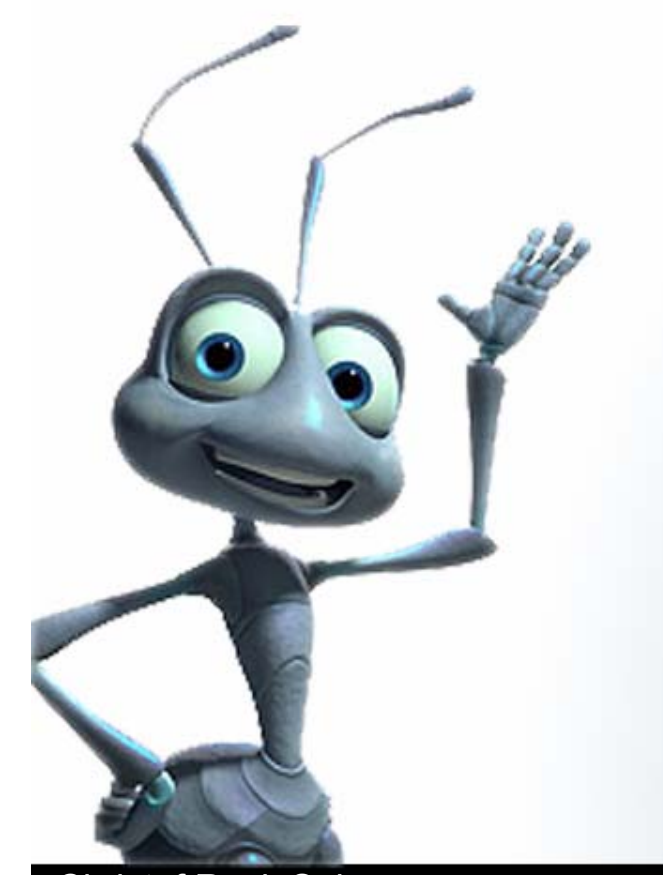

### • Am Anfang war die Box

- Ein einfacher Quader mit 8 Unterteilungen horizontal, 6 vertikal und 3 in der Tiefe stellt die Basisgeometrie
- Create → Polygon Primitives → Cube <sup>1</sup>
   (Width=Depth=Height=3,Sub.Width=8,Sub.Height=6, Sub.Depth=3)

### • Details an die richtigen Stellen

 Kanten Selektieren und Details f
ür Nase und Augen zusammenschieben

# **Polygonal Seamless Head**

# Strategie 1 Mehr Details für die Augen

- Beide Flächen wo die Augen sein sollen selektieren und neue Unterteilungen erzeugen und verschieben
- Edit Polygons →Extrude Face <sup>1</sup>
   (Evtl. Edit →Reset Settings,Transform. in WC )

### • Mehr Detail für den Mund

Die gleiche Prozedur f
ür den Mund

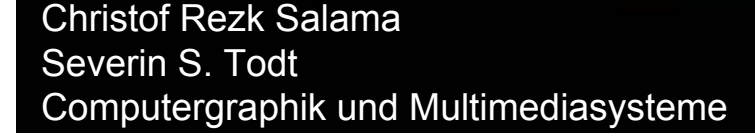

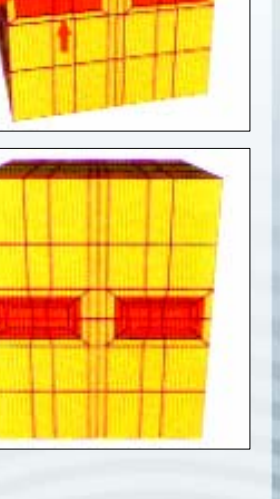

### Runde Augen, runder Mund

 Über Selektion und Skalierung der Eckvertices der Augen und des Mundes mit anschließender Skalierung werden runde Augen und ein runder Mund erzeugt

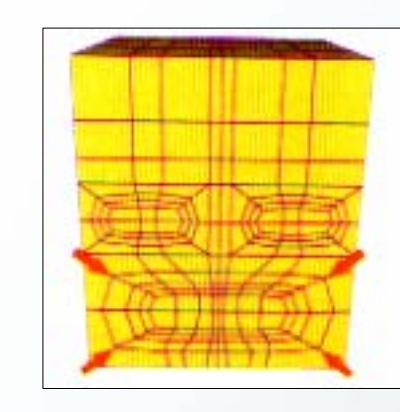

#### Runden Kopf modellieren

 Da Köpfe in der Regel eher runde Formen haben ist aus dem Quader mit den Selection und Transform Tools noch eine rundere Form auszuarbeiten

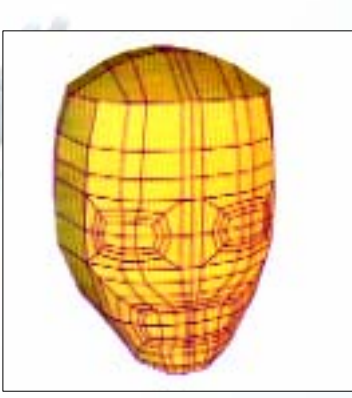

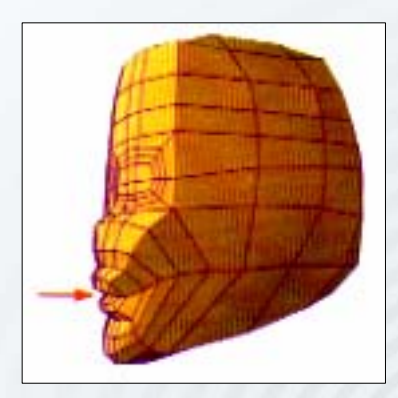

#### Augen ausgestalten

- Für die Augen sind mit dem Extrude-Tool Augenbrauen zu erzeugen
- Die Augenhöhlen schafft mit durch ein Extrude nach innen und ein anschließendes Löschen des innen liegenden Faces

#### Nase ausgestalten

• Für die Nase ist mit Extrude die Nasenspitze zu erzeugen

### **Polygonal Seamless Head** Strategie 1 • Subdivision und alles wird gut

Ist das Low-Res Modell fertiggestellt, kann über Subdivision ein High-Res Modell erstellt werden

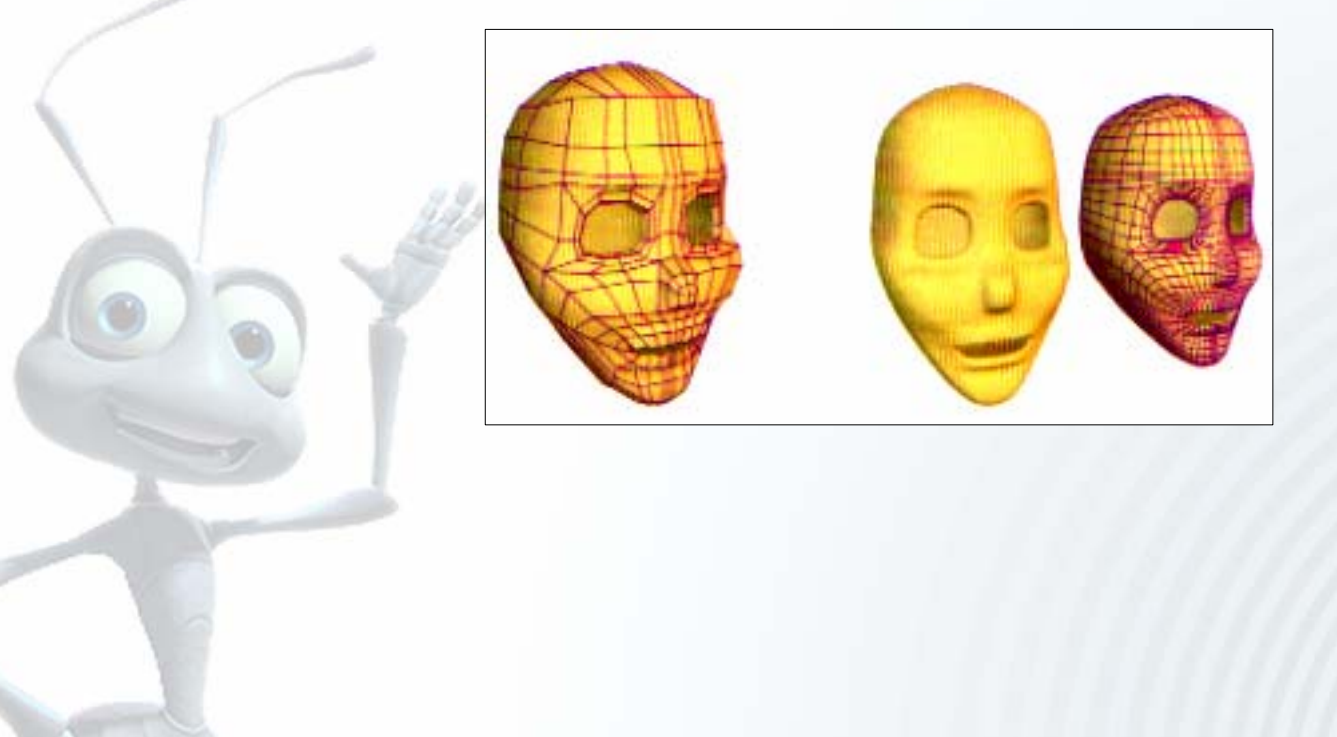

### • Am Anfang war die Bildvorlage

- In der Seitenansicht über
   View →Image Plane →Import Image eine Imageplane
   erzeugen und positionieren
- Evtl. Größe und Position in den Attributen anpassen
   View→Image Plane→Image Plane Attributes
- Das Gleiche f
  ür Vorderansicht
- Bei denn Attributen evtl.
   "looking through Camera" aktivieren, um Image Plane im Perspective View auszublenden

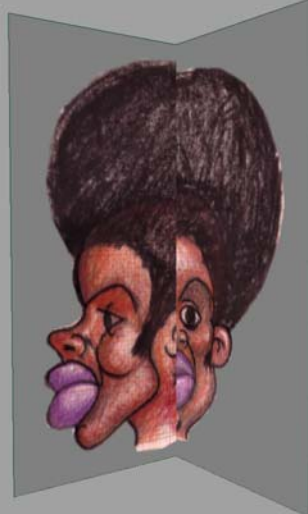

#### • Am Anfang war die Bildvorlage

 Um später mit Hilfe der Image Plane das Polygonmodell zu erstellen, ist die Image Plane "nach hinten" zu translieren oder transparent zu machen (Bei den Image Plane Attributen)

| <ul> <li>Image Plane Attributes</li> </ul> |
|--------------------------------------------|
| Display 💭 🍺 oking through camera           |
| 🗡 in all views                             |
| Display Mode RGBA 🗨                        |
| Color Gain                                 |
| Color Offset                               |
| Alpha Gain 1.000                           |
| Image Plane C Attached To Camera 📀 Fixed   |
| Image Plane C Attached To Camera 💿 Fixed   |

### • Profil als Polygonzug

- Ist die Bildvorlage angezeigt, wird in der Seitenansicht mit dem Create Polygon Tool (Polygons ->Create Polygon Tool) das Profil nachgezogen
- Über das Extrude Edge (Edit Polygons →Extrude Edge) Tool wird der Kantenzug zu einem "Polygonalen Band" gewandelt (Transformation in WC)
- Das innenliegende Face wird dann gelöscht

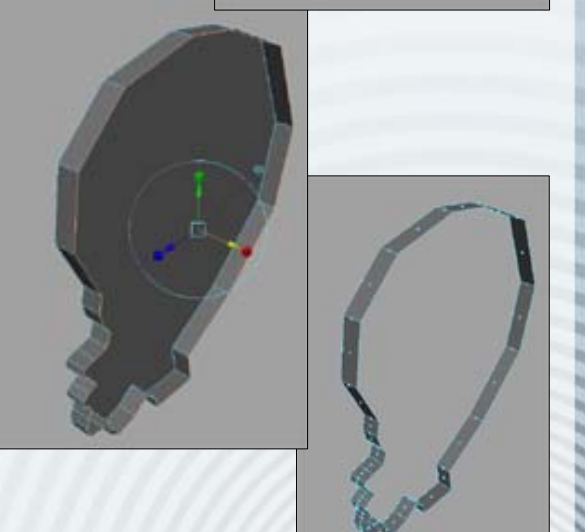

### Polygon als Subdivisionsfläche

- Über Modify →Convert →Polygons to Subdiv (Options: Keep Original & Polygon Proxy) wird die polygonale Fläche in eine Subdivisionsfläche konvertiert
- Beim Editieren in den Polygon Mode wechseln und Modifikationen am Polygon Proxy vornehmen, die Subdivisionsfläche ändert sich entsprechend

# **Polygonal Seamless Head**

### Strategie 2

### Nachbilden des Kopfes in Seitenund Frontansicht

- Mit dem Append to Polygon Tool wird nun die Kopfform erst in der Frontansicht nach
  - modelliert (Polygons -> Append to Polygon Tool)
- In der Top- und Perspektivischen Ansicht werden dann die Vertices in die Tiefe gezogen, um eine Kopfrundung zu formen
- Mit dem Append to Polygon Tool werden immer wieder Polygone hinzugefügt und transformiert, bis eine Kopfhälfte vollendet ist

### • 2 Halbe machen 1 Ganzes

- Ist eine Kopfhälfte modelliert, wird diese über Edit →Duplicate verdoppelt und gespiegelt
- Beide Hälften werden über Polygons ->Combine zu einem Objekt verschmolzen
- Verbleibende Löcher werden mit dem Append to
   Polygon Tool geschlossen

 Das Tutorial im Downloadbereich zeigt das Vorgehen im Detail am Beispiel eines stilisierten Hundekopfes